## ぽこそん教室 エクセル編(Excel2019) Level.22 VLOOKUP 関数

|                     | А                | В       |       | VLOOKU  | P 関数<br>\$4·\$I\$9 2 F         | ΔI SF) | G   | Н          |        |          | J           | K |
|---------------------|------------------|---------|-------|---------|--------------------------------|--------|-----|------------|--------|----------|-------------|---|
| 1                   |                  |         |       |         | <i>Υ</i> ¬ι,Υ,Υ, <i>Υ</i> ,Ζ,Ι |        | I   |            | R      |          |             |   |
| 2                   |                  |         |       |         |                                |        |     | 商品一        | ·覧表    |          |             |   |
| 3                   |                  | 品番      | 商品    | 単価      | 数量                             | 合計     | ]   |            |        | 商品       | 単価          |   |
| 4                   |                  | 103     | 白菜    | 248     | 3                              | 744    | 1   |            | 100 ナ  | 大根       | 128         |   |
| 5                   |                  | 101     | 人参    | 148     | 1                              | 148    | 1   |            | 101 J  | 人参       | 148         |   |
| 6                   |                  | 102     | ごぼう   | 298     | 5                              | 1490   | ]   |            | 102 3  | ごぼう      | 298         |   |
| 7                   |                  | 105     | 玉ねぎ   | 198     | 2                              | 396    | ]   |            | 103 É  | 京        | 248         |   |
| 8                   |                  | 104     | キャベツ  | 178     | 4                              | 712    | ]   |            | 104 =  | キャベツ     | 178         |   |
| 9                   |                  | 101     | 人参    | 148     | 3                              | 444    | ]   |            | 105 J  | Eねぎ      | 198         |   |
| 10                  |                  | 100     | 大根    | 128     | 2                              | 256    | ]   |            |        |          |             |   |
| 11                  |                  | 合計      |       |         | 20                             | 4190   | ]   | VLOOKUP 関数 |        |          |             |   |
| 12 =VLOOKUP( 検索値, 範 |                  |         |       |         |                                |        |     |            | ī,範囲,列 | 列番号 , 検索 | <b>蒙方法)</b> |   |
|                     |                  |         |       |         |                                |        |     |            |        |          |             |   |
| 余                   | 料めの罫線(           | よ 「罫線作」 | 成」状態( | マウスポイ   | ンターが^                          | ペンのマー  | ク)で |            |        |          |             |   |
| ł                   | マル内を対角           | 角線上にド   | ラッグする | 0       |                                |        |     |            |        |          |             |   |
| - T                 | lio <i>r</i> ——— |         |       |         |                                |        |     |            |        | _        |             |   |
| • \                 |                  | 引数「簕囲」  | (十 引数 | 「列番号」の事 | ミシンティン                         | とする    |     |            |        |          |             |   |

- ・「近似一致 (TRUE)」は今は使わない。使い分けができるまでは「完全一致 (FALSE)」を使う。
- ・動画内で言う「リセット」は一般的ではない。勝手に命名しただけで、この動画を見てない人には通じない

https://pokoson.jp/